# GY-HM200/GY-HM170 使用说明书 追加及更改通知

这是有关功能更改或添加及屏幕显示更改的通知。请与 "使用说 明书 <u>一</u>并阅读。 200, 170: 仅相关产品型号或系列名称可用功能。

# 添加比特率至系统 "4K"

"70M" 被添加至 [系统 ]→ [记录设置 ]→ [记录格式 ]→ [比特 率]。

| 系统 | 格式            | 分辨率       | 帧率                | 比特率<br>(新值 <b>加粗</b> 标示) |
|----|---------------|-----------|-------------------|--------------------------|
| 4K | Quick<br>Time | 3840x2160 | 30p<br>25p<br>24p | 150 M<br><b>70 M</b>     |

# 注:

# ● 在设置了 4K 时,网络功能无法使用。

# 可用卡

格式设置及可用的 SD 卡组合

| 系统  | 格式    | 比特率                          | 可用的 SD 卡       |
|-----|-------|------------------------------|----------------|
| A V | Quick | 150 M                        | UHS-1 U3 或更高等级 |
| 4N  | lime  | 70 M                         | 等级 10 或更高      |
|     |       | 50 M (YUV422),<br>50 M (XHQ) |                |
| HD  |       | 35 M (UHQ)                   | 等级6或更高         |
|     | AVCHD | -                            | 等级 4 或更高       |
| SD  | -     | -                            |                |
| Web | -     | _                            |                |

SD 卡的可录制时间 (估值) ● 当[系统]→[记录设置]→[记录格式]→[格式]设置为 "QuickTime"时:

| 系统              | 4K    |      | HD          |     | SD            | Web  |      |
|-----------------|-------|------|-------------|-----|---------------|------|------|
| 分辨率             | 216   | 30p  | 1080i/1080p |     | 480i/<br>576i | 960p | 480p |
| 比特率             | 150 M | 70 M | XHQ         | UHQ | -             | HQ   | LP   |
| 4 GB            | 3     | 6    | 9           | 12  | 47            | 130  | 285  |
| 8GB             | 6     | 13   | 18          | 25  | 95            | 270  | 580  |
| 16GB            | 12    | 26   | 36          | 50  | 190           | 540  | 1160 |
| 32GB            | 25    | 52   | 72          | 100 | 380           | 1080 | 2320 |
| 64GB<br>(SDXC)  | 50    | 105  | 145         | 200 | 760           | 2160 | 4720 |
| 128GB<br>(SDXC) | 100   | 210  | 290         | 400 | 1520          | 4320 | 9440 |

(单位:分钟)

# 新增的柱状图功能

- 您也可以按指定为"直方图"的用户按键。
   2. 设置柱状图显示的上限和下限。
- 在设置后,亮度等级显示为红色。

ነቢ ም

| 项目 | 设置                       | 选项                                |
|----|--------------------------|-----------------------------------|
| 顶部 | 设置用于更改柱状图显示<br>颜色的最大亮度限制 | 5% 至 110% (以 5 % 递增)<br>默认值: 80%  |
| 底部 | 设置用于更改柱状图显示<br>颜色的最小亮度限制 | 0 % 至 105 % (以 5 %递增)<br>默认值: 20% |

示例 1) 顶部 110 %,底部 0%

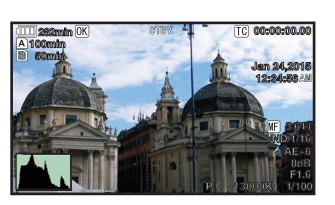

示例 2) 顶部 90%, 底部 10%

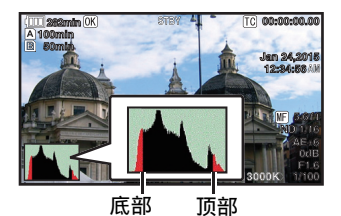

\* 不显示红色区域。

如何读取柱状图 纵轴表示像素数。 横轴表示像素亮度。 ٠ •

# 斑马纹功能为 "开"时新增图标显示

在斑马纹显示期间,ਆ (斑马图示) 在摄像模式下显示在显示 屏上。

# 菜单项目:被更改或添加至[记录触发]的设置项目

[视频/音频设置]→[视频设置]→[HDMI/SDI输出]→[记录 触发]中的设置项目被更改。(200)

设置项目被添加至 [ 视频 / 音频设置 ]→ [ 视频设置 ]→ [ HDMI 输出]→[记录触发]。(170) HDMI (200): •

- 将触发信号同步叠加至摄像机机身上的 [HDMI] 端子及 [REC] 按键,并将录制 / 停止控制信号输出至兼容设备。
- 开(1700): 将触发信号同步叠加至摄像机机身上的 [HDMI] 端子及 [REC] 按键,并将录制 / 停止控制信号输出至兼容设备。 SD1 (**200**): SDI .
- 将触发信号同步叠加至摄像机机身上的 [SDI OUT] 端子及 [REC] 按键, 并将 HDMI+SDI (**200**): \_<u>并</u>将录制 / 停止控制信号输出至兼容设备。
- NONITSDI (2007): 将触发信号同步叠加至摄像机机身上的 [HDMI/SDI OUT] 端子 及 [REC] 按键,并将录制 / 停止控制信号输出至兼容设备。
   [设置值:●关,HDMI,SDI,HDMI+SDI](200)
   [设置值:●关,开](170)

注

- . [ 视频 / 音频设置 ]→[ 视频设置 ]→[HDMI /SDI 输出 ] (**[200**]) 或 [HDMI 输出 ] (**[170**]) 设置为 "关" 时,[ 记录触发 ] 固定在 "关",且无法选择。 ,且无法选择。
- へ, 」 当[系统]→[记录设置]→[记录模式]设置为"间隔记录"或 "帧记录"时,[记录触发]固定在"关",且无法选择。 在连接至不支持录制触发的设备时,设置为"关"。

# 比特率添加至实时流媒体(200)

设置值被添加至[系统]→[网络]/[设置]→[实时视频流设 置]→[帧和比特率]

| 帧及比特率帧数       | 分辨率       | 新值 <b>加粗</b> 标示                                                                                  |
|---------------|-----------|--------------------------------------------------------------------------------------------------|
| 60i, 60p, 30p | 1920x1080 | 60i (12 Mbps), ● 60i (8 Mbps),<br>60i (5 Mbps), 60i (3 Mbps)                                     |
|               | 1280x720  | 30p (8 Mbps), ● 30p (5 Mbps),<br>30p (3 Mbps), 30p (1.5 Mbps)                                    |
|               | 720x480   | 60i (8 Mbps), 60i (5 Mbps),<br>● 60i (3 Mbps), 60i (1.5 Mbps),<br>60i (0.8 Mbps), 60i (0.3 Mbps) |
|               | 640x360   | 30p (3 Mbps), ● 30p (1.5 Mbps),<br>30p (0.8 Mbps), 30p (0.3 Mbps)                                |
| 50i, 50p, 25p | 1920x1080 | 50i (12 Mbps), ● 50i (8 Mbps),<br>50i (5 Mbps), 50i (3 Mbps)                                     |
|               | 1280x720  | 25p (8 Mbps), ● 25p (5 Mbps),<br>25p (3 Mbps), 25p (1.5 Mbps)                                    |
|               | 720x576   | 50i (8 Mbps), 50i (5 Mbps),<br>● 50i (3 Mbps), 50i (1.5 Mbps),<br>50i (0.8 Mbps), 50i (0.3 Mbps) |
|               | 640x360   | 25p (3 Mbps), ● 25p (1.5 Mbps),<br>25p (0.8 Mbps), 25p (0.3 Mbps)                                |

# 菜单项目:添加[自适应比特率]及[PCR 抖动](200) →「示山・水山山」日本(2,20,10年)」及「い」「40)」(1223) 以下项目被添加至[系统]→[网络]/[设置]→[实时视频流 设置]→[流媒体服务器]→[Server1] / [Server2] / [Server3] / [Server4]。 ● 自适应比特率: 如果选择"开",实时流媒体的比特率设置值被设为最大 值品比较少人目与网络拼应在小口下上上有一个。 且比特率会根据网络带宽变化而自动更改。 佰. [设置值: 开,●关] 注 只有在将[类型]设置为"ZIXI"且[潜伏期]设置为"中" "低"时才可设置自适应比特率。 或 \* 仅在设置了"开"时,比特率才会显示在状态屏幕上。 PCR 抖动: 设置为"低"可减少实时流媒体的 PCR 抖动。 • [设置值:●普通,低] 注 当[类型]设置为"MPEG2-TS/UDP"时,此项目才可以选择。

# 菜单项目:添加[APN](200)

- [APN] 被添加至[系统]→[网络] / [设置]→[连接设置]。
- \* APN: 存取点名称 (Access Point Name) \* 如果所安装的适配器不能设定 APN,此项呈灰色显示,且无法 选择。

小心:

● APN 设置被写入手机适配器,而非本摄像机。APN 设置错误可能会 导致通讯故障或巨额通讯费用。请正确设置 APN。

# 新增的 FTP 续传功能(200)

当 FTP 传输开始但服务器上有一个小于待传输文件的同名文件 时,服务器上的文件将被视为在 FTP 传输过程中中断的文件。 此时会出现一个恢复传输 (追加写入)确认屏幕。

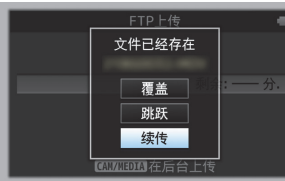

如果选择 " 续传 " ,FTP 传输会从被中断位置继续进行。在 FTP 传输正常停止时,屏幕上会显示 " 成功完成 " 。 注:

- 需具备恢复功能的 FTP 服务器。 •
- 如果[系统]→[网络]/[设置]→[剪辑服务器]→[Clip-FTP1/ 2/3/4]→ [协议] 被设置为 "SFTP",则"续传"功能为禁 用。
- 如果在网络连接设置的 [选择 FTP 代理]屏幕上选择 "HTTP", • 则恢复功能为禁用。

菜单项目:添加"ZIXI"设置值至[协议](200)

"ZIXI" 被添加至[系统]→[网络]/[设置]→[剪辑服务器]→[Clip-FTP1/2/3/4]→[协议]。
如果选择"ZIXI", [系统]→[网络]/[设置]→[剪辑服务器]→[Clip-FTP1/2/3/4]中的[用户名]更改为[数据流 ID]。 [设置值: ● FTP, SFTP, FTPS, FTPES, ZIXI]

注:

- 要使用 "ZIXI" 设置,需要一个单独的专用服务器。
- 如果设置为"ZIXI",则可启用"续传"功能。

# 添加项目至缩略图屏幕

- 以下项目被添加至显示在缩略图屏幕的详情屏幕上的元数据中。
- 剪辑片段大小
- 伽玛
- 添加剪辑连续至 AVCHD 的录制模式
  - "剪辑连续" 被添加至[系统]→[记录设置]→[记录模式] 中 "AVCHD"格式的设置值。 剪辑连续录制也可在"AVCHD"模式下操作。

# 菜单项目:添加"边切"设置值至[标清长宽比]

"边切"被添加至[视频/音频设置]→[视频设置]→ [标清长宽比]的设置值。

- 压缩: .
  - 显示为一个顶部和底部加黑的宽屏影像。
  - 信封: 显示挤压水平方向的影像。
- 立切: 显示切除了左侧和右侧边缘的宽屏幕。 .
- [设置值:●信封,压缩,边切]

注:

- • 则可以选择
- 2.5x 显示模式添加至 4K 模式中的扩展对焦功能 当在[系统]→[记录设置]→[记录格式]→[系统]中选择了 "4K"时,约2.5x显示模式被添加至扩展对焦功能。您可以 使用设置按键 (●)在常规逐点当量(大约5x)显示和2.5x 显示之间进行切换。

注

● 在打开电源后,初始扩展对焦的显示为逐点当量 (大约 5x )。

菜单项目: 添加[摄像机 数据]

- [摄像机 数据]被添加至[LCD / VF]→[显示设置]。 常开: .
- 光圈 F 值、增益、快门和白平衡值始终显示。在自动模式中, 值左侧出现一个 [A] 图标。 手动:
- ·光圈 F 值、增益、快门和白平衡值仅在手动模式中显示。 [设置值:常开,●手动]

## 添加使用光圈拨盘操作光圈 / 快门 /AE 级别的设置

设置值 "光圈 / 快门 /AE 级别" 被添加至 [摄像机调整]→ 设置值 元圈 / 伏IJ / AE 级加 取/ 2007/01 ± L 网络小地 3 上 5 [虹膜调节器]。 如果选择了"光圈 / 快门 / AE 级别",通常用以操作光圈的光 圈拨盘在按 [SHUTTER] 按键时将操作快门,在按 [AE LEVEL] 按键时将操作 AE 水平。此后,光圈拨盘将恢复其光圈操作。 [设置值:●光圈,快门,AE 级别,光圈 / 快门 / AE 级别]

菜单项目:添加[HDMI 时间代码]

[HDMI 时间代码]被添加至[视频/音频设置]→[视频设置]。 用于设置是否将时间代码叠加至 HDMI 输出端子。 [设置值:●关,开]

注:

- 或 元法选择。(200)
- 当[视频/音频设置]→[视频设置]→[HDMI 输出]设置为"关" 时,[HDMI 时间代码]固定在"关",且无法选择。(170) 时, [HDMI 时间代码]固定在 "关", 且无法选择。(170) ● 在连接至不支持 HDMI 时间代码的设备时, 设置为 "关"。

更改[HDMI/SDI输出] (1200) 及 [HDMI 输出] (1170) 下 [分 辨率]中的设置值 视频输出被更改至原生帧率,并且设置值被添加。用于根据要 连接的显示屏选择从[HDMI]端子或[SDI OUT]端子所输出视频

的分辨率。 [设置值:576i,576p,480i,480p,720p,1080i,1080p, 1080/30p,1080/25p,1080/24p,2160/24p,2160/25p,

1080/30p, 2160/30p]

### 其他注意事项

• 本书"使用说明书"中描述的"MPEG LA MPEG-2 专利" 不适 用于本产品。

# GY-HM200 取扱説明書 追加変更のお知らせ

追加・変更された機能や表示変更についてのお知らせです。本書の「取 扱説明書」とあわせてお読みください。

システム "4K" のビットレート追加

[システム]→[記録設定]→[記録フォーマット]→[ビットレート] "70M"を追加しました。

| システム | 形式            | 解像度       | フレーム<br>レート       | ビットレート<br>( <b>太字</b> が追加) |
|------|---------------|-----------|-------------------|----------------------------|
| 4K   | Quick<br>Time | 3840×2160 | 30p<br>25p<br>24p | 150 M<br><b>70 M</b>       |

XE:

● 4K 設定時、ネットワークは使用できません。

使用できる SD カードについて

フォーマット設定と使用可能な SD カードの組み合わせ

| システム | 形式    | ビット<br>レート                 | 使用可能な<br>SD カード |
|------|-------|----------------------------|-----------------|
| 4K   | Quick | 150 M                      | UHS-I U3 以上     |
|      | Time  | 70 M                       | Class10 以上      |
|      |       | 50 M(YUV422)、<br>50 M(XHQ) |                 |
| HD   |       | 35 M(UHQ)                  | Class6 以上       |
|      | AVCHD | _                          | Class4 以上       |
| SD   | _     | _                          |                 |
| Web  | _     | _                          |                 |

SD カードの記録可能時間めやす

[システム]→[記録設定]→[記録フォーマット]→[形式]項目を "QuickTime"に設定時。

| システム            | 4K    |      | HD      |       | SD             | W    | eb   |
|-----------------|-------|------|---------|-------|----------------|------|------|
| 解像度             | 216   | 60p  | 1080i / | 1080p | 480i /<br>576i | 960p | 480p |
| ビット<br>レート      | 150 M | 70 M | XHQ     | UHQ   |                | HQ   | LP   |
| 4GB             | 3     | 6    | 9       | 12    | 47             | 130  | 285  |
| 8GB             | 6     | 13   | 18      | 25    | 95             | 270  | 580  |
| 16GB            | 12    | 26   | 36      | 50    | 190            | 540  | 1160 |
| 32GB            | 25    | 52   | 72      | 100   | 380            | 1080 | 2320 |
| 64GB<br>(SDXC)  | 50    | 105  | 145     | 200   | 760            | 2160 | 4720 |
| 128GB<br>(SDXC) | 100   | 210  | 290     | 400   | 1520           | 4320 | 9440 |

(単位:分)

# ヒストグラム機能追加

- 輝度分布を表したグラフで、主に画像の露出確認を行います。 1. ヒストグラム機能をオンにする [メインメニュー]→[LCD/VF設定]→[表示設定]→[ヒス ● [メインメニュー]→[LCD/VF設定]→[表示設定]→[ヒストグラム]項目を"入"に設定します。
   ● "ヒストグラム"を割り当てたユーザーボタンでも行えます。
   2. ヒストグラム表示の上限および下限を設定する

  - 設定した輝度レベルの表示色が赤になります。

| 項目 | 設定内容                          | 選択肢                            |
|----|-------------------------------|--------------------------------|
| 上限 | ヒストグラム表示色を変更す<br>る輝度レベルの上限を設定 | 5% ~ 110%(5 % 刻み)<br>初期値 : 80% |
| 下限 | ヒストグラム表示色を変更す<br>る輝度レベルの下限を設定 | 0% ~ 105%(5 % 刻み)<br>初期値 : 20% |

例 1) 上限 110%、下限 0%

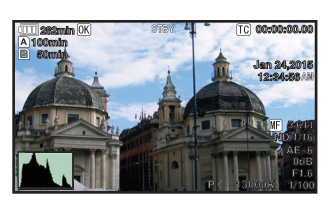

例 2) 上限 90%、下限 10%

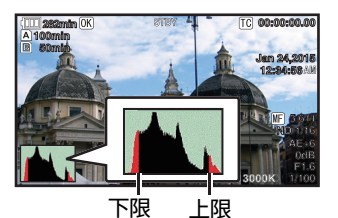

※赤のエリアは表示されません。

ヒストグラムの見かた ● 縦軸は画素数を表します。 横軸は画素の明るさを表します。

ゼブラ機能"入"時の表示アイコン追加

ゼブラパターンの表示動作中、カメラモード時のディスプレイ画面に ਆ (ゼブラアイコン) が表示されます。

# メニュー項目:[記録トリガー]設定項目変更

[映像/音声設定]→[映像設定]→[HDMI/SDI出力]→[記録トリ ガー]の設定項目を変更しました。

- HDMI
- [HDMI] 端子とカメラ本体の [REC] ボタンに連動してトリガー 信号を重畳して対応機器へ録画 / 停止制御信号を出力します。 SDI
- [SDI OUT] 端子とカメラ本体の [REC] ボタンに連動してトリ ガー信号を重畳して対応機器へ録画 / 停止制御信号を出力します。
- HDMI + SDI [HDMI/SDI OUT] 端子とカメラ本体の [REC] ボタンに連動してト リガー信号を重畳して対応機器へ録画 / 停止制御信号を出力します。 [設定値:●切, HDMI, SDI, HDMI+SDI]

メモ:

- [映像/音声設定]→[映像設定]→[HDMI/SDI出力]が"切"のとき、[記録トリガー]は "切"固定となり選択できません。 •
- [システム]→[記録設定]→[記録モード]を"インターバルレック"または "フレームレック"にしたとき、[記録トリガー]は"切"固定となり 選択できません。
- 記録トリガーに対応していない機器を接続する場合は、"切"に設定し • てご使用ください。

# ライブストリーミングのビットレート追加

[システム]→[ネットワーク]/[設定]→[ライブストリーミング設定]→ [フレーム数/画質]の設定値を追加変更します。

| フレーム /<br>画質の<br>フレーム数 | 解像度       | <b>太字</b> が追加変更設定値                                                             |
|------------------------|-----------|--------------------------------------------------------------------------------|
| 60i,60p,30p            | 1920×1080 | 60i(12Mbps), ● 60i(8Mbps),<br>60i(5Mbps),60i(3Mbps)                            |
|                        | 1280×720  | 30p(8Mbps), ● 30p(5Mbps),<br>30p(3Mbps),30p(1.5Mbps)                           |
|                        | 720×480   | 60i(8Mbps),60i(5Mbps), ● 60i(3Mbps),<br>60i(1.5Mbps),60i(0.8Mbps),60i(0.3Mbps) |
|                        | 640×360   | 30p(3Mbps), ● 30p(1.5Mbps),<br>30p(0.8Mbps),30p(0.3Mbps)                       |
| 50i,50p,25p            | 1920×1080 | 50i(12Mbps), ● 50i(8Mbps),<br>50i(5Mbps),50i(3Mbps)                            |
|                        | 1280×720  | 25p(8Mbps), ● 25p(5Mbps),<br>25p(3Mbps),25p(1.5Mbps)                           |
|                        | 720×576   | 50i(8Mbps),50i(5Mbps), ● 50i(3Mbps),<br>50i(1.5Mbps),50i(0.8Mbps),50i(0.3Mbps) |
|                        | 640×360   | 25p(3Mbps), ● 25p(1.5Mbps),<br>25p(0.8Mbps),25p(0.3Mbps)                       |

- メニュー項目:[適応ビットレート]、[PCR ジッター]追加 [システム]→[ネットワーク]/[設定]→[ライブストリーミング設定] →[ストリーミングサーバー]→[Server1]/[Server2]/[Server3]/ [Server4]に以下の項目を追加しました。 適応ビットレート
  - \*\*に設定すると、ライブストリーミングのビットレート設定値 最大とし、ネットワーク帯域の変化に応じて自動的にビット を最大とし、 -トを変更します。[設定値:入、●切]

### メモ:

- [タイプ]が"ZIXI"であり、[レイテンシ]が"中"または"低"のときにのみ、 適応ビットレートが設定可能です。 ※"入"に設定時のみステータス画面にビットレートが表示されます。
- PCR ジッター " 低 " に設定すると、ライブストリーミングの PCR ジッターを低 減します。[ 設定値:●標準、低 ]

メモ:

● [タイプ]が "MPEG2-TS/UDP" のときにのみ設定可能です。

# メニュー項目:[**APN]** 追加

- [システム]→[ネットワーク]/[設定]→[接続設定]に[APN]を追加
- しました。 ※APN:アクセスポイントネーム (Access Point Name) ※APN を設定できないアダプターを装着している場合、グレー表示と なり選択できません。

## ご注意:

APN の設定は本機ではなくセルラーアダプターに書き込まれます。 誤った APN を設定した場合、通信できなかったり、通信会社から高額 な請求をされたりする場合がありますので、正しく設定してください。

### FTP レジューム機能追加

FTP 転送開始時、サーバーに同一名ファイルが存在し、かつ転送しようとしているファイルサイズより小さい場合、サーバー上のファイル は FTP 転送が中断された内容と判断してレジューム(追加書込み) 確認画面が表示されます。

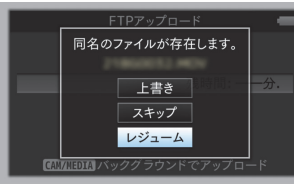

-ム"を選択すると、中断された位置から追加するように "レジュ-FTP 転送が行われます。FTP 転送が正常に終了すると、画面に"完了 しました"と表示されます。

### XT:

- レジューム機能付きの FTP サーバーが必要です。
- [システム]→[ネットワーク]/[設定]→[クリップサーバー]→
   [Clip-FTP1/2/3/4]→[プロトコル]を "SFTP" に設定した場合、"レ ジューム "機能は無効になります。
- ネットワーク接続設定の [FTP プロキシを選択してください] 画面で "HTTP"を選択した場合、レジューム機能は無効になります。

メニュー項目:[プロトコル]に設定値 "ZIXI" 追加

[システム]→[ネットワーク]/[設定]→[クリップサーバー]→ [Clip-FTP1/2/3/4]→[プロトコル]の設定値に "ZIXI"を追加しました。 "ZIXI"を選択すると、[システム]→[ネットワーク]/[設定]→[ク リップサーバー]→[Clip-FTP1/2/3/4]の[ユーザー名]が[ストリーム ID]に変わります。[設定値:● FTP、SFTP、FTPS、FTPES、ZIXI] -7 XE:

- "ZIXI" に設定する場合、別途専用のサーバーが必要になります。
- "ZIXI" に設定した場合、" レジューム"機能は有効になります。
- サムネイル画面の表示項目を追加
- サムネイル画面の詳細画面のメタデータ表示に以下の項目を追加しました。 • クリップサイズ
- ガンマ •

AVCHD のときの記録モードにクリップコンティュアス追加 [システム] → [記録設定] → [記録モード] で、"AVCHD" 形式のときの設定値に " クリップコンティニュアス " を追加しました。 クリップコンティニュアスレックは、"AVCHD" のときでも動作可能 になりました。

- メニュー項目:[SD アスペクト]に設定値"サイドカット"追加 [映像 / 音声設定] → [映像設定] → [SD アスペクト] に " サイドカット"の設定値を追加しました。 レタ-.
  - 上下方向を黒くしたワイド映像で表示します。
  - スクイー .

  - た右方向を圧縮した映像を表示します。 サイドカット: ワイド画面の左右をカットして表示します。 [設定値:●スクイーズ、レター、サイドカット]
- メモ:-
- ٠

# 4K 時の拡大フォーカス機能に 2.5 倍表示モードを追加

[システム]→[記録設定]→[記録フォーマット]→[システム]で 4K時の拡大フォーカス機能に、約2.5倍表示を追加しました。セッ トボタン(●)で、従来のドットバイドット相当表示(約5倍)と表 示を切り換える事ができます。

XE:

電源を入れて、最初の拡大フォーカスはドットバイドット相当表示 • (約5倍)になります。

# メニュー項目:[カメラデータ]追加

- [LCD/VF 設定]→[表示設定]→[カメラデータ]を追加しました。 常に .
  - アイリス F 値、ゲイン、シャッター、ホワイトバランスの値を常時 表示します。オートのときは数値の左側に [A] アイコンが表示され ます。
- マニュアルのみ: アイリス F 値、ゲイン、シャッター、ホワイトバランスの値はマ ニュアルのときのみ表示します。 [設定値:常に、●マニュアルのみ]

# アイリスダイヤルでアイリス / シャッター /AE レベルを操作でき る設定を追加

[カメラ機能]→[アイリスダイヤル]に"アイリス/シャッター/AE レベル"の設定値を追加しました。 "アイリス / シャッター /AE レベル "を選択している場合、通常はア

イリス操作ですが、[SHUTTER] ボタンを押したあとはシャッター操 作、[AE LEVEL] ボタンを押したあとは AE レベル操作になり、操作 後にアイリス操作に戻ります。[ 設定値:●アイリス、シャッター、 AE レベル、アイリス / シャッター /AE レベル]

### メニュー項目:[HDMI TC] 追加

[ 映像 / 音声設定 ] → [ 映像設定 ] → [HDMI TC] を追加しました。 HDMI 出力端子にタイムコードを重畳するかどうかを設定します。 HDMI出力端子に [設定値:●切,入]

### XE:

- •
- HDMI TC に対応していない機器を接続する場合は、"切"に設定してご 使用ください。

## [HDMI/SDI 出力]の[解像度]設定値変更

映像出力をネイティブフレームレート出力に変更し、設定値を追加しました。[HDMI] 端子または [SDI OUT] 端子から出力される映像の解像度を接続するモニターにあわせて設定します。 所家ではないりました。 [設定値:576i、576p、480i、480p、720p、1080i、1080p、 1080/30p、1080/25p、1080/24p、2160/24p、2160/25p、 2160/30p]

# その他のご注意

本書の「取扱説明書」に記載している "MPEG LA MPEG-2 Patent" は、本製品では対象外となります。